正会員登録確認方法 (支部長・チーム代表者用)

**NSA** 1,管理者システムにログイン 管理者ログイン スを入力して下さ ? パスワードを忘れた方は<u>事務局</u>までご連絡ください 管理トップ>会員管理>正会員検索・抽出 🌇 管理トップ 2、正会員検索を行う 会員検索・抽出 会具管理 1 会員管理 Q,正会員検索(簡易検索) (1)「会員管理」 (2) 正会員番号 例) 199830026623 199830026666 ※正会員番号を完全一致で検索。スペースで複数検索。  $\downarrow$ 68 チーム管理 氏名 姓 **Q** 名 正会員検索・抽出」 Q フリガナ セイ **Q** ×1  $\checkmark$ ※氏名から部分一致で検索。スペースで複数検索。 (3) 【検索・抽出】 クリック 3 Q 検索・抽出 🛕 条件クリフ 表示項目▼ 🙆 管理トップ 会員検索・抽出 会見管理 🗹 NSA ID 検索結果 嶜 会員管理 会員種別・保持資格 正会員検索・抽出 ✔ 氏名 資格会員检索・抽出 | 正 = 正会員 | 17 = オープン会員 | 19 = 資格会員 空欄 = IDのみ | 10 = NSAジャッジ | 18 = 公認指導員 | 10 = ISAジャッジ | 10 = ISAコーチング | 18 = スクール審査員 | 18 = 級検定 ✓ フリガナ ✔ 性別 表示件数 10 ¥件 表示項目, (4) ✔ 生年月日 性別 ♦ 生年月日 ♦ NSA ID ≜ 氏名 \$ フリガナ \$ 会員種別 競技クラス1 競技クラス2 競技クラス3 全日本対象 正会昌有効期限 🛔 □ メールアドレス **ヹ** ポーイズ --2023-12-31 5 マスター -----E CONTRACTOR 2023-12-31 □ 電話番号 2 XV 対象 2023-12-31 マスター 2023-12-31 □ 携帯番号 1.00 -----メン 対象 2023-12-31 🗆 FAX E Commence E 2023-12-31 -対象 2023-12-31 □ 郵便番号 E. \*2 2023-12-31 2023-12-31 対象 □ 都道府県 2023-12-31 -□ 都道府県以降の住所 1-10/14 件中 1 2 □ 建物名や部屋番号 Ⅲ 検索結果ヘアクション 一 ✔ 会員種別 ▲ CSV形式でダウンロード(チーム員一覧) □ 保持資格 4 「表示項目」を選択 □ 正会員番号 □支部コード 氏名 支部名 競技クラス1・競技クラス2・競技クラス3 □ チームコード 全日本対象・正会員有効期限 □ チーム名 □ 種目1  $\checkmark$ □ 種目2 5 【全日本対象】 【正会員有効期限】を確認 □ 種目3 【全日本対象】空白は対象外です ✔ 競技クラス1 【正会員有効期限】2023-12-31以外は未登録です ✔ 競技クラス2 ✔ 競技クラス3

※2023年度登録者のみを表示させたい場合、⑥詳細検索内 【正会員有効期限】2023年を選択して検索できます。 次ページ 追記

✔ 全日本対象

☑ 正会員有効期限

支部長様よりお問い合わせがございましたので、 以下、追加してご案内いたします。 (2023/1/27)

検索結果に正会員としてお名前が表示されている場合でも、 クラス、競技種目、全日本対象、有効期限が入っていない方は、 前年度に正会員登録されていたが、本年度の更新登録をなされていない方です。

本来であれば、有効期限が切れた1/1時点で、システム上、 正会員から削除されるようにしたいところですが、 チームから12月末にお振込みいただいた場合、 入金確認が1月初旬になってしまうため、 自動処理をしないようにしています。 そのため、このような表示になっております。

ついては、このあと、正会員登録のない方は、表示されないように 作業を行う予定です。 2月中旬までには完了する予定です。

全日本枠については、2月中の算出を予定しています。